Course

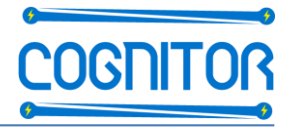

# DESIGN CONCEPTS + software SwitchgearDesign for SWITCHGEAR, SWITCHBOARDS, BUSDUCTS & SUBSTATIONS"

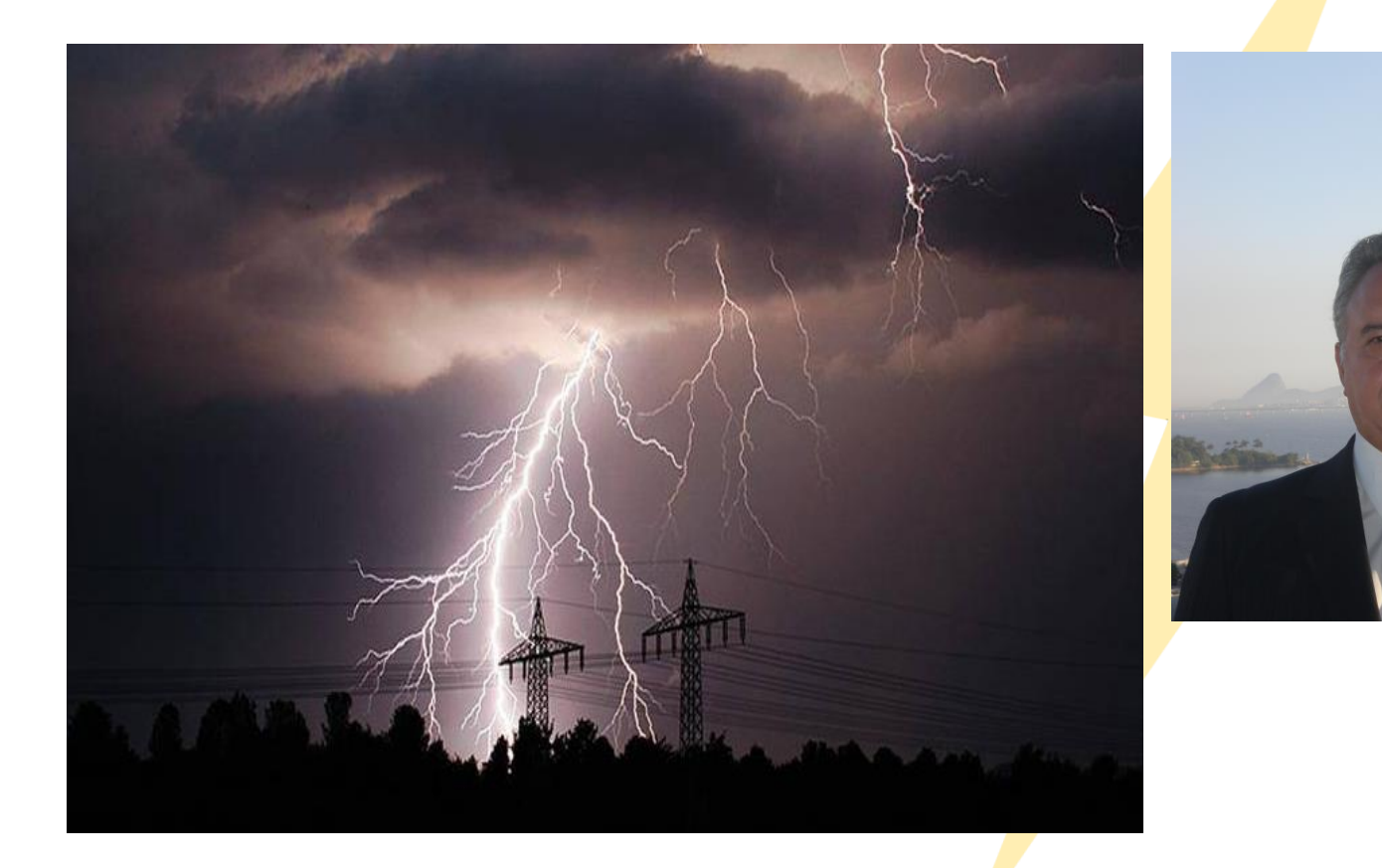

Item 7b1:

Simulations of temperature rise tests with SwitchgearDesign

See also movie in Item 7b2:

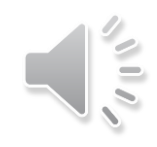

sergiofeitoza@cognitor.com.br www.cognitor.com.br

Presented by Sergio Feitoza Costa – Cognitor Consultancy & Training

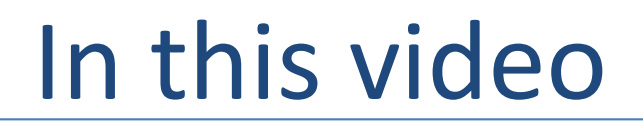

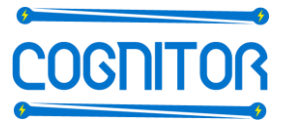

Step by step description on how to use SwitchgearDesign to design switchgear, switchboards, AIS, GIS, busbar systems and substations

in the aspects related to temperature rise tests

Test cases validated by laboratory test results and more.

The installer of the software is available in item 4a (complete) and 4b (only temperature rise) of the list in <a href="http://www.cognitor.com.br/ChaptersEN.htm">http://www.cognitor.com.br/ChaptersEN.htm</a>

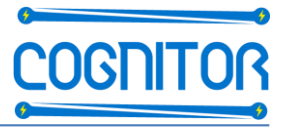

- Review of the main screens and geometry figures
- Main variables
- How to see and analyze the results
- A movie with the sequence is in Item 7b2
  - Creating a new case based on an existing one sent with the installer

Sequence

- Changing the data of an existing case of a medium voltage switchgear to the new desired test case
- Running the case, analyzing the results and viewing 3D.
- Information about validation and validated cases

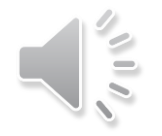

#### Review of the main screens and geometry figures

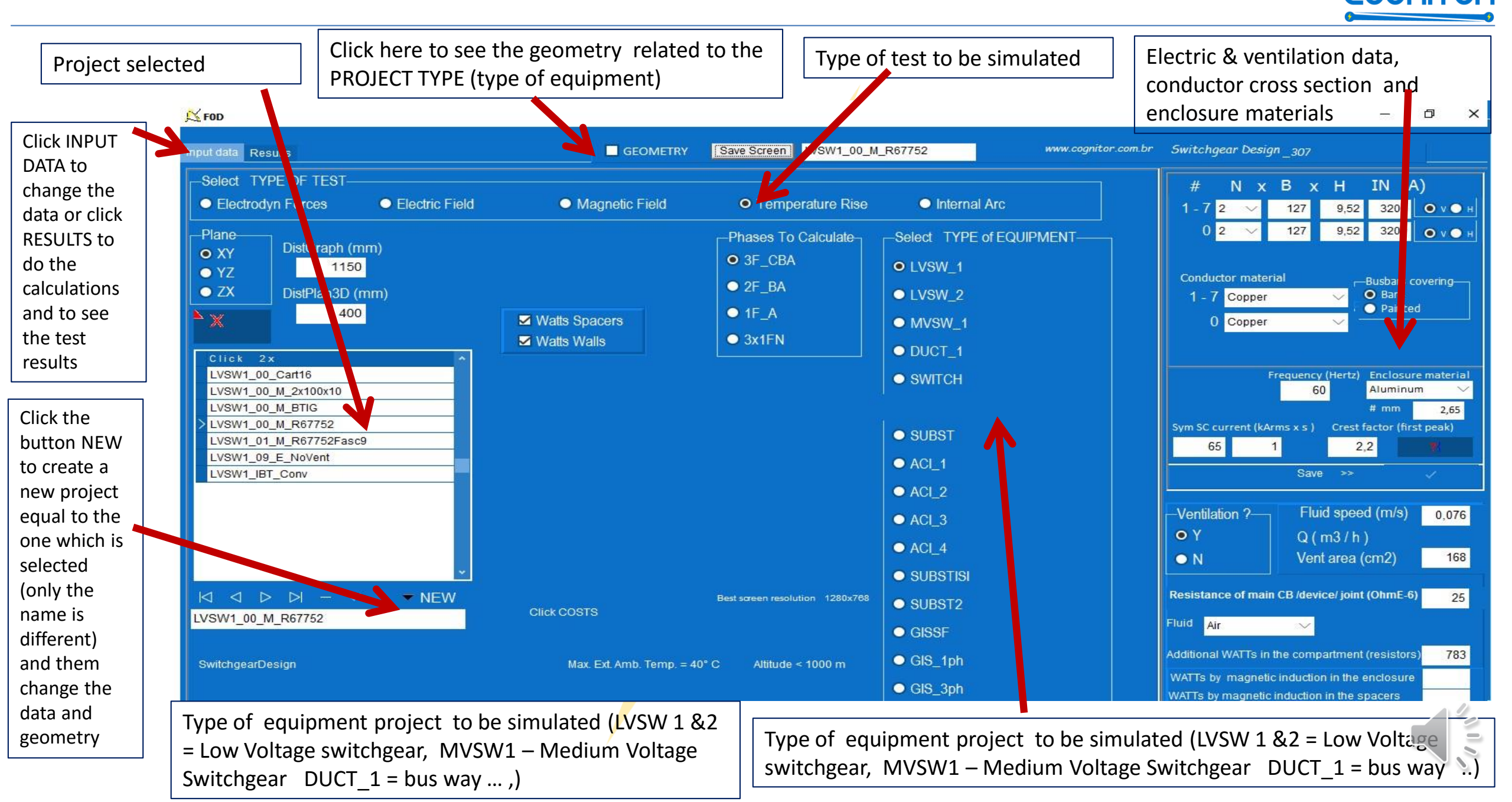

**GUI** 

## **Geometry figures**

- Think "easy" : all types of equipment can be properly analyzed with these "geometry" figures if you are looking for tolerances between rests and simulation results around 5 to 8 %. If you are looking for lower tolerances ask why !!!
- The relevant details are in figure: forget details as rounded bars, colors of painting, etc..

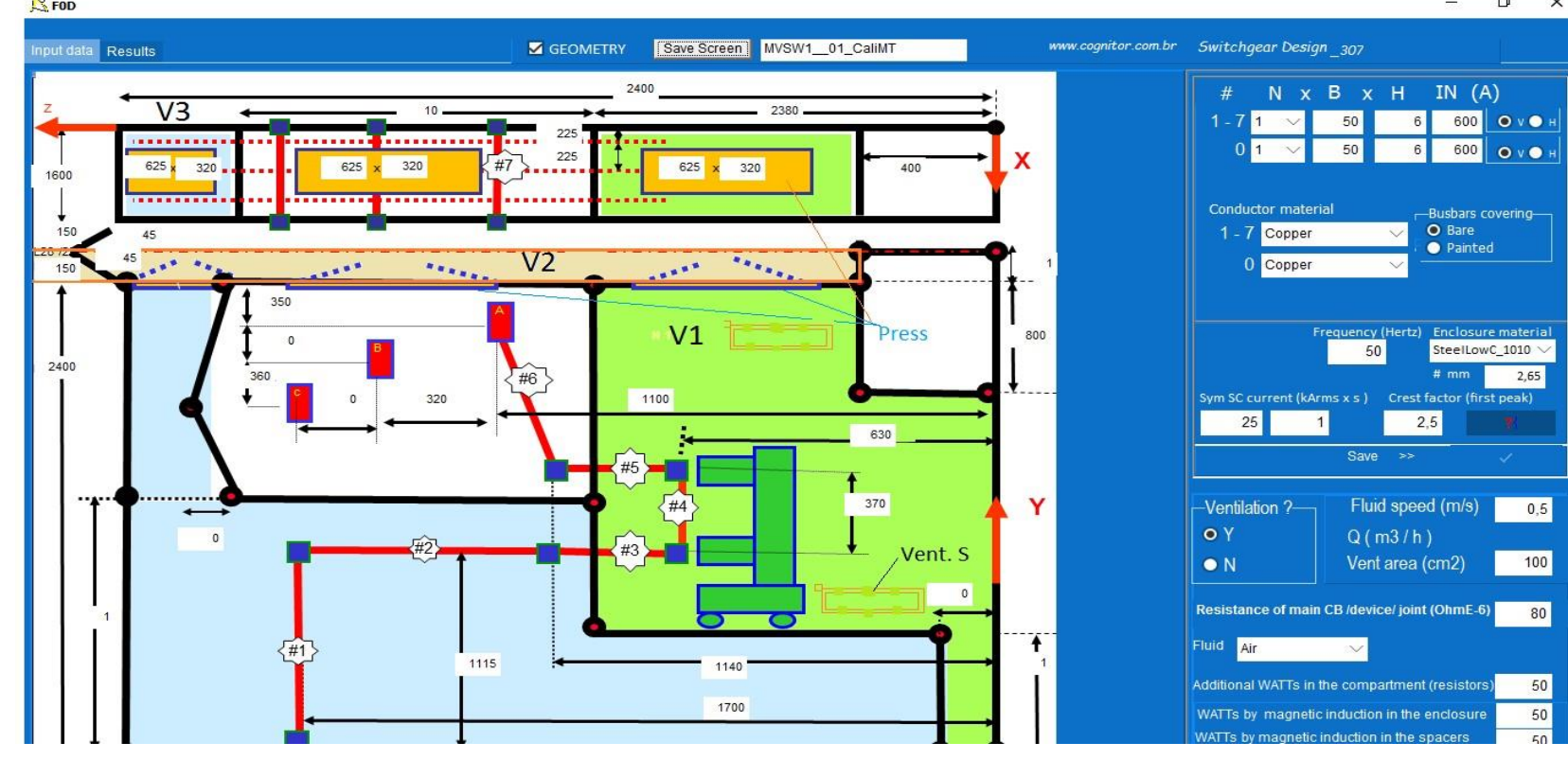

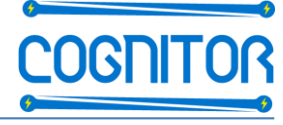

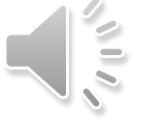

## Other geometry figures

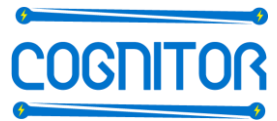

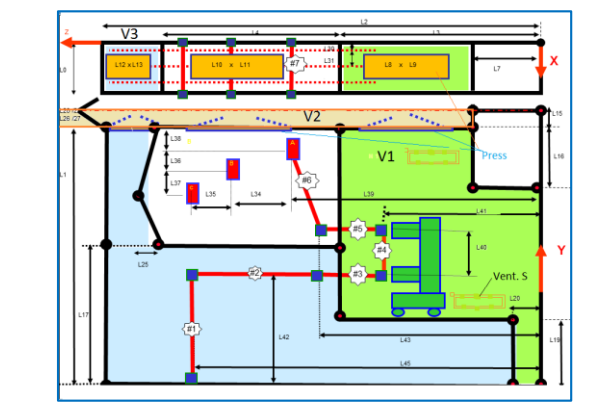

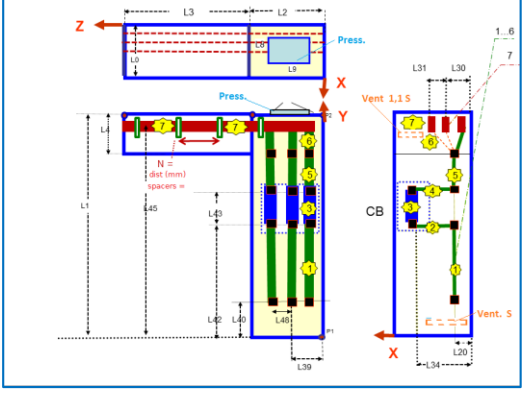

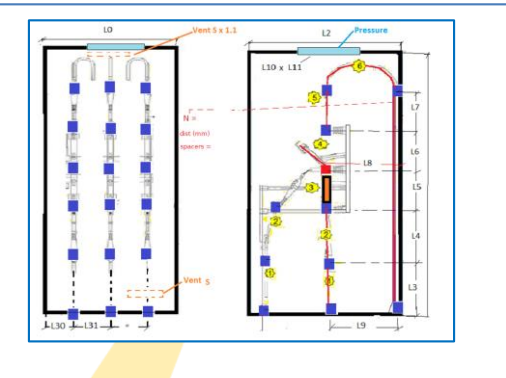

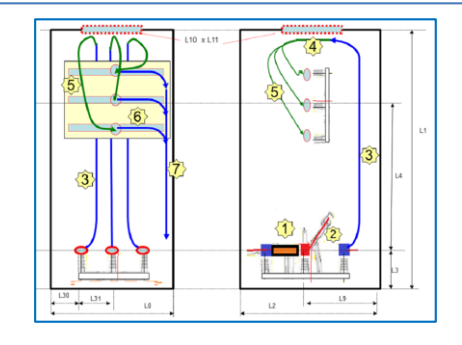

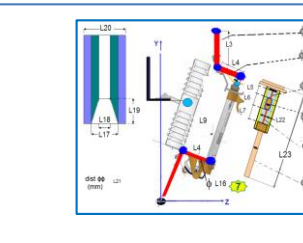

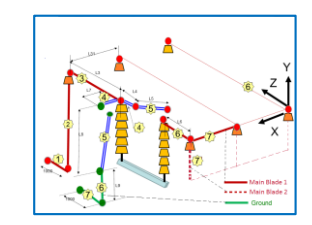

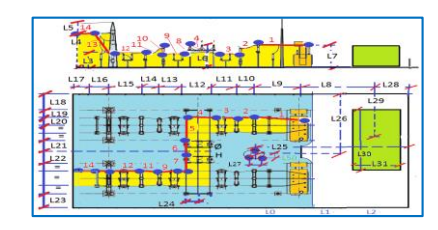

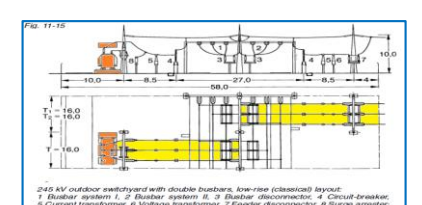

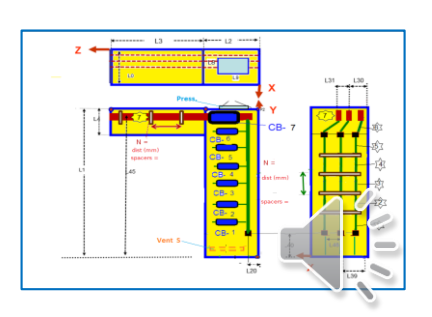

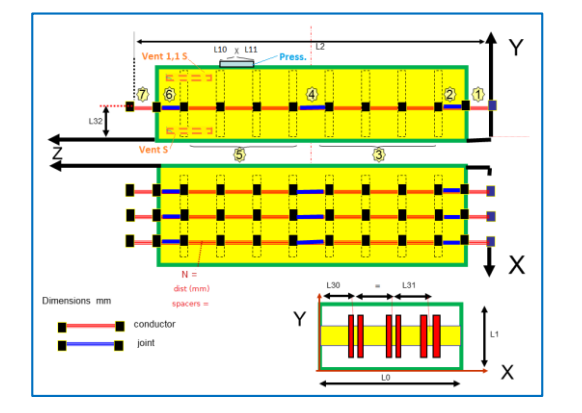

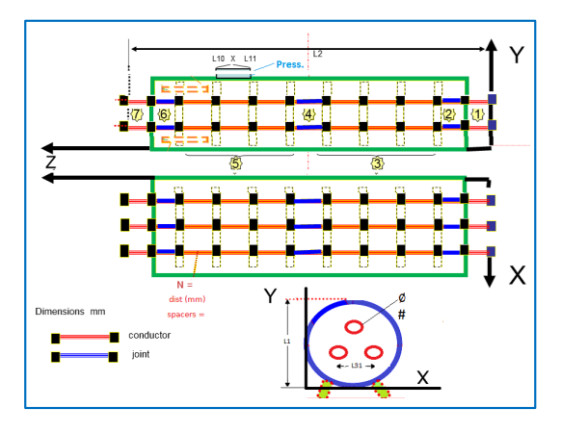

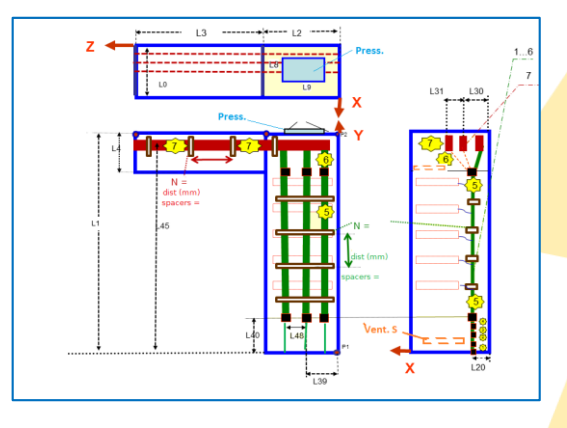

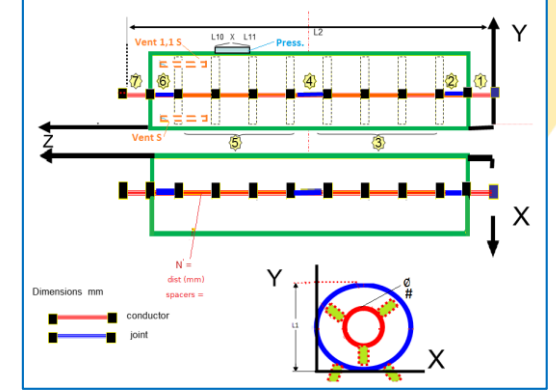

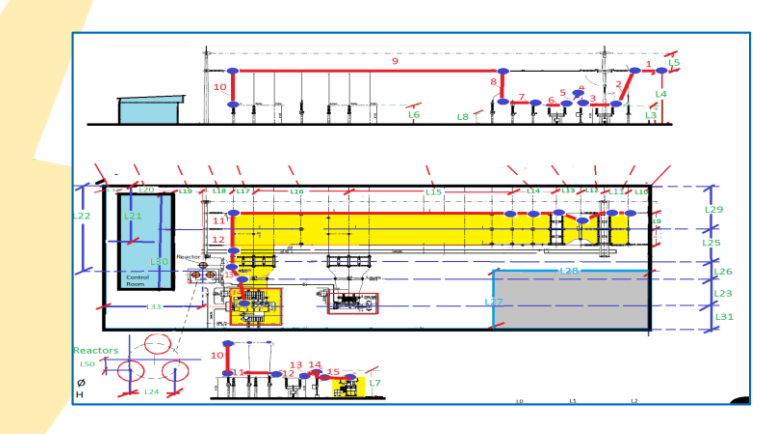

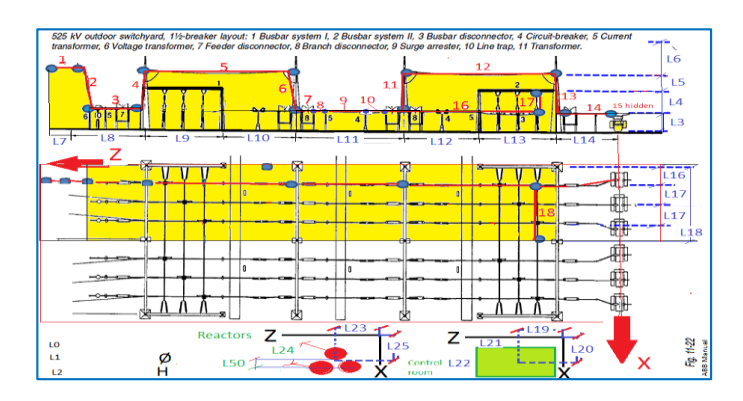

#### INPUT DATA LOW VOLTAGE SWITCHGEAR

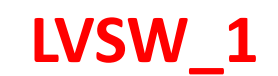

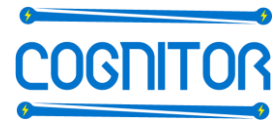

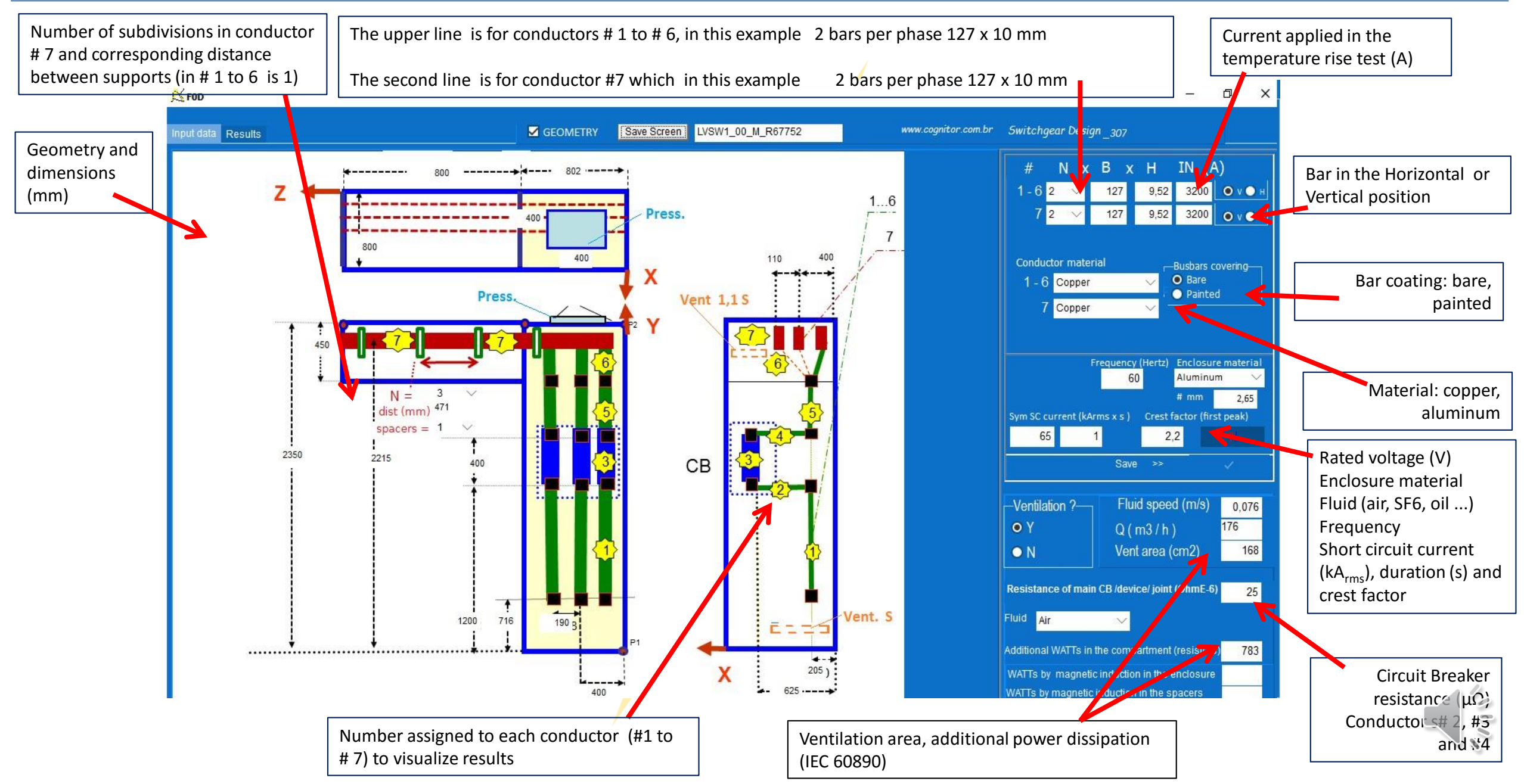

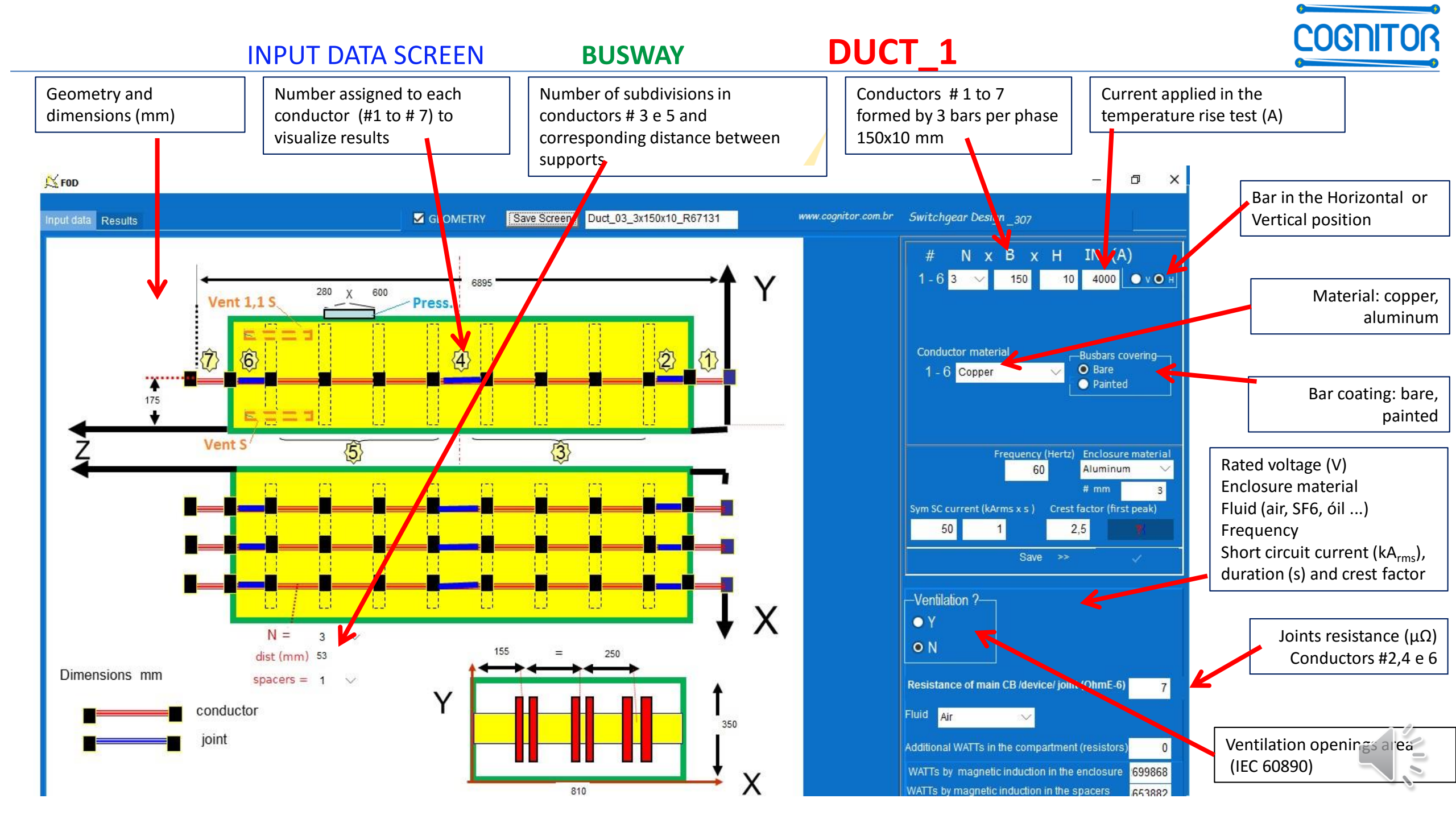

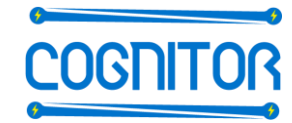

#### INPUT DATA LOW VOLTAGE SWITCHGEAR LVSW\_2

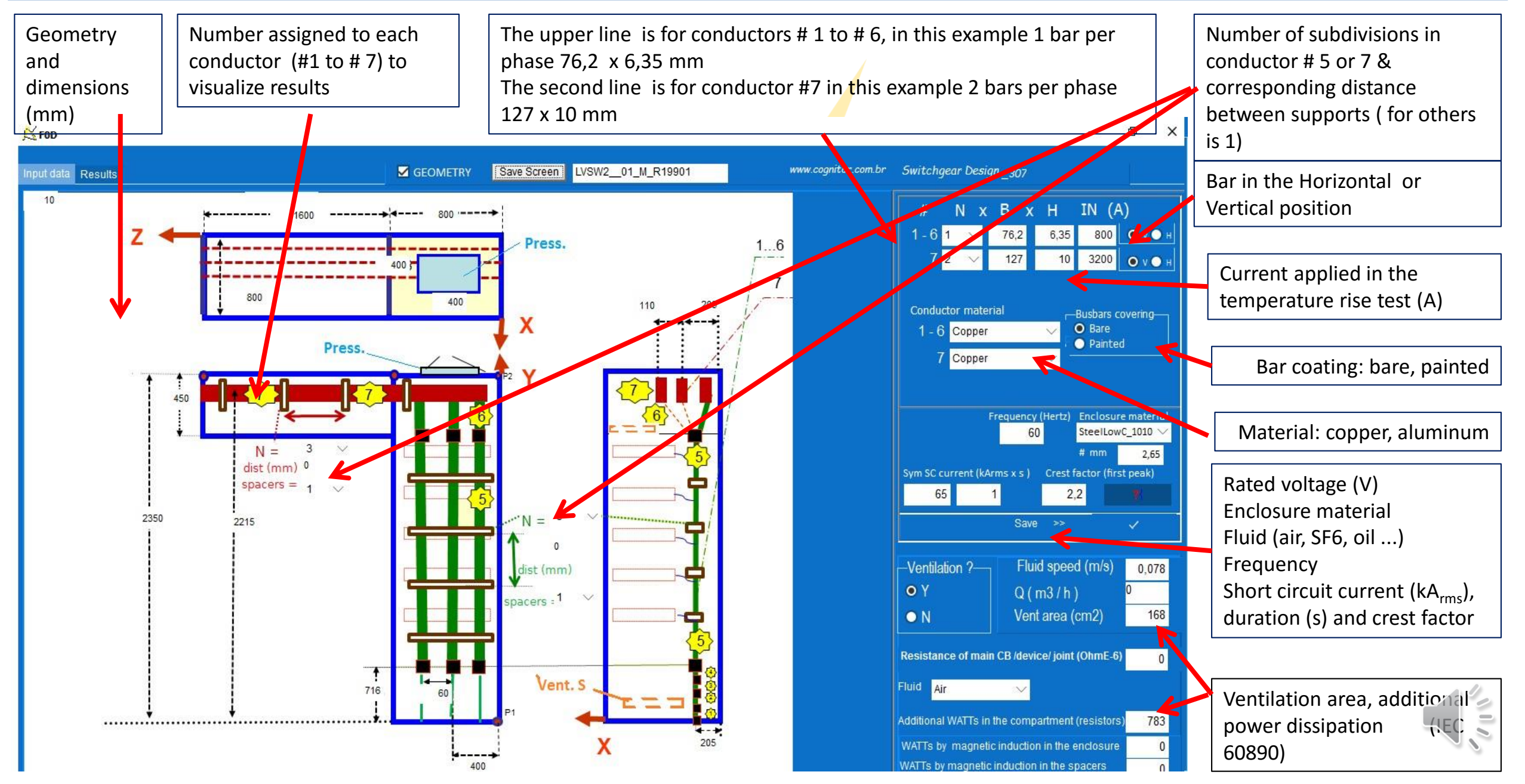

#### INPUT DATA MEDIUM VOLTAGE SWITCHGEAR MVSW\_1

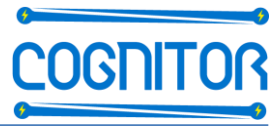

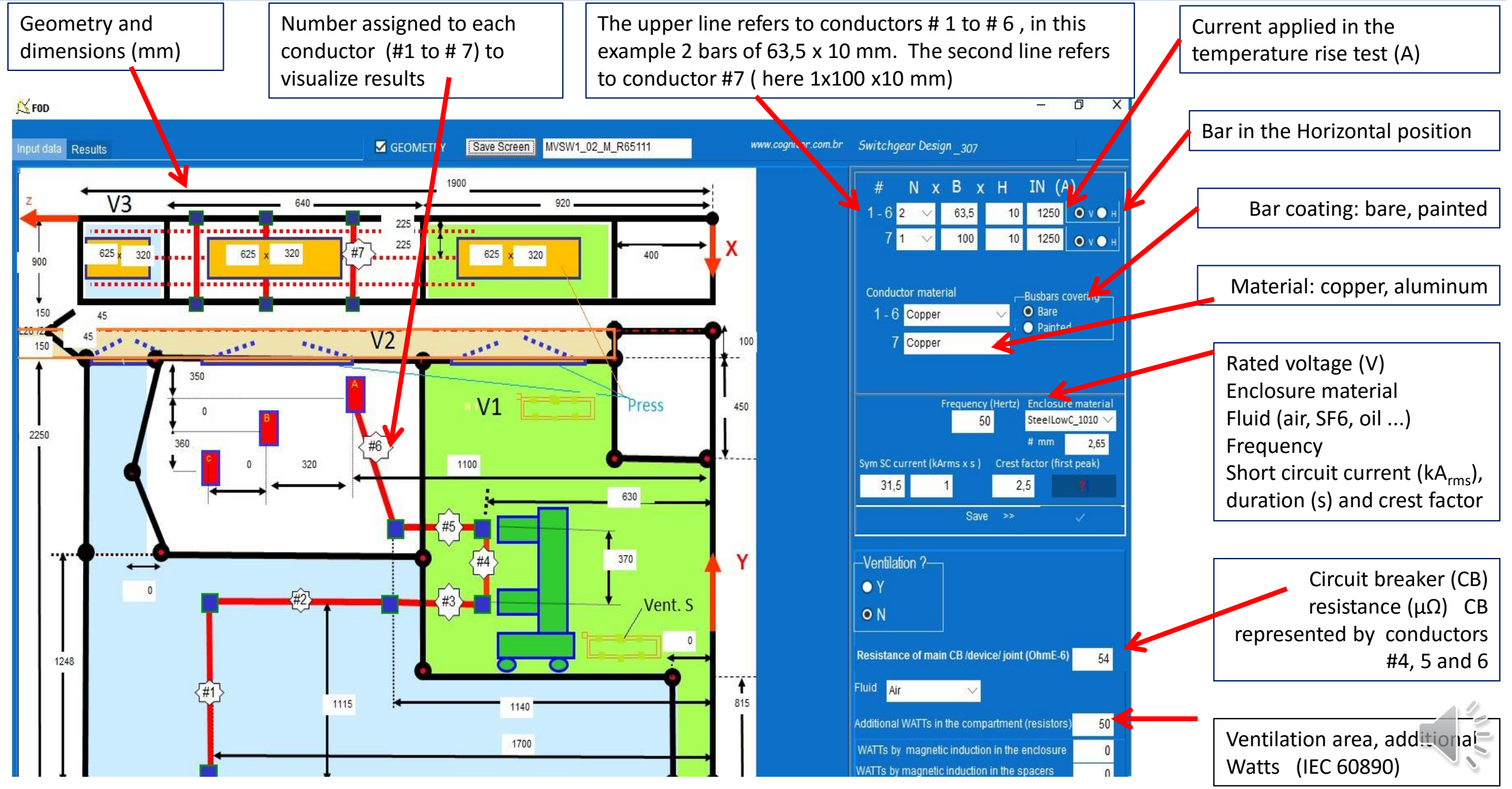

**INPUT DATA** 

#### GIS3ph

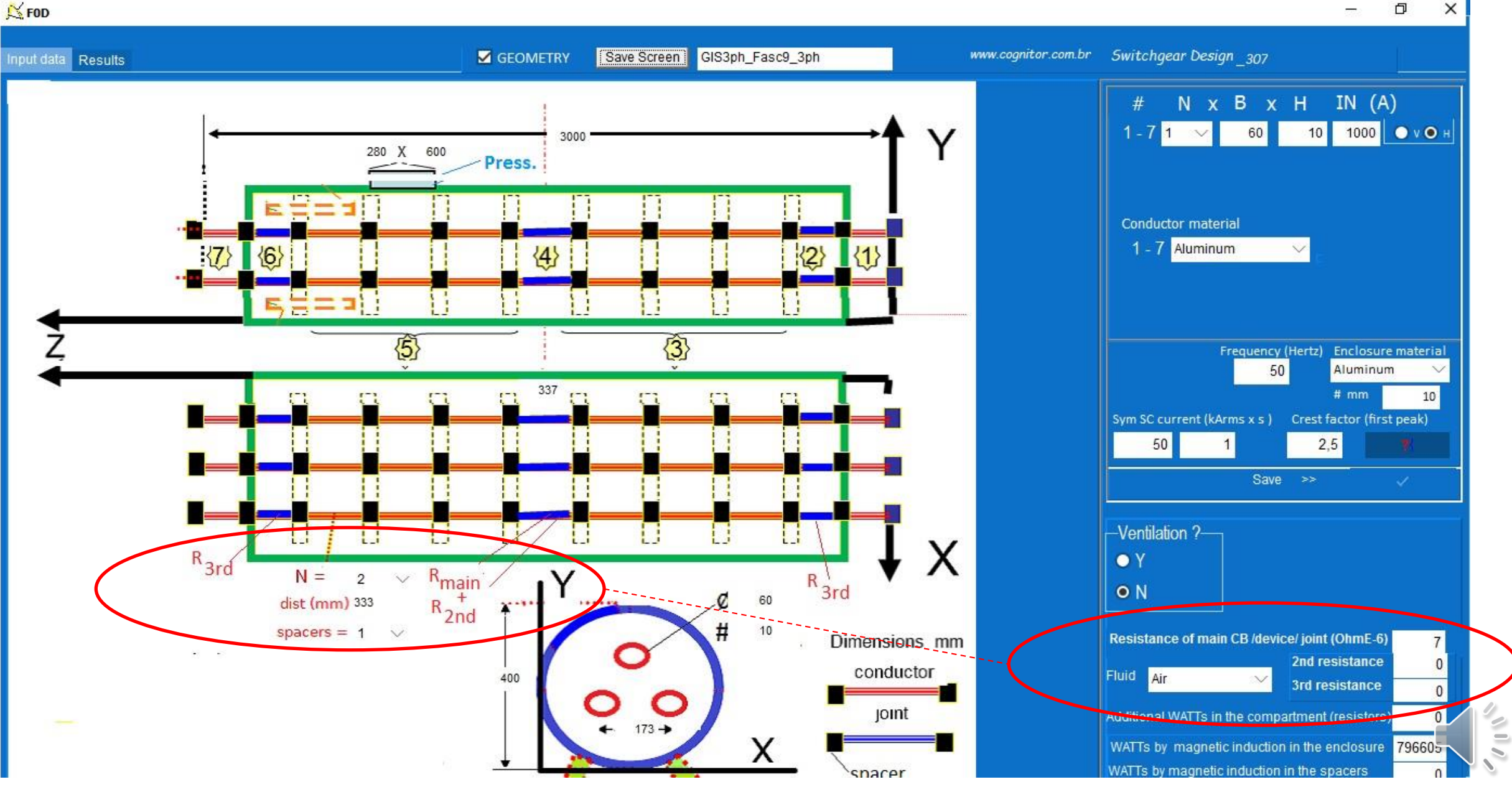

**INPUT DATA** 

#### **SUBST**

RN

2,65

50

0

00

 $\times$ 

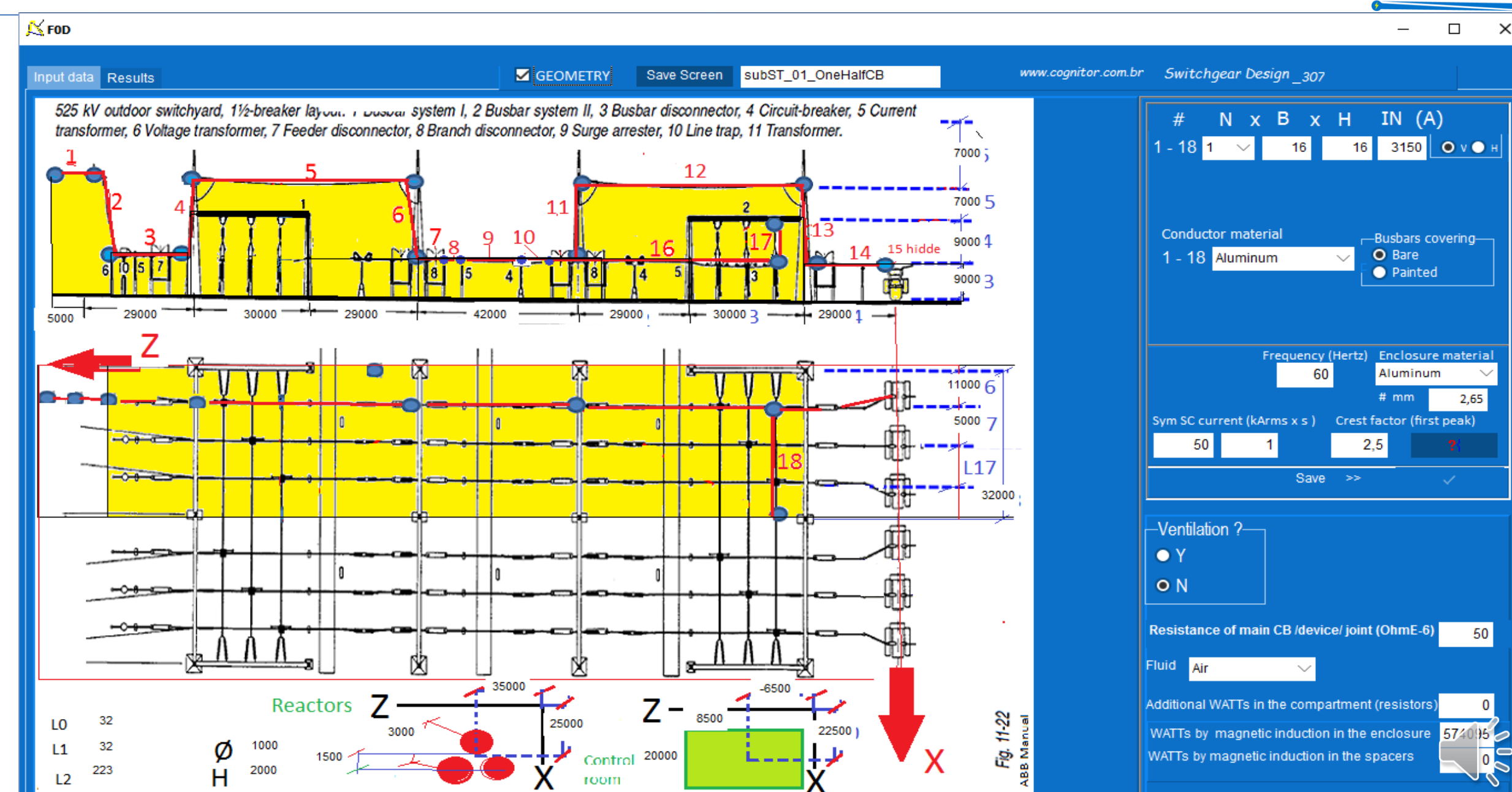

### How to see and to analyze the results

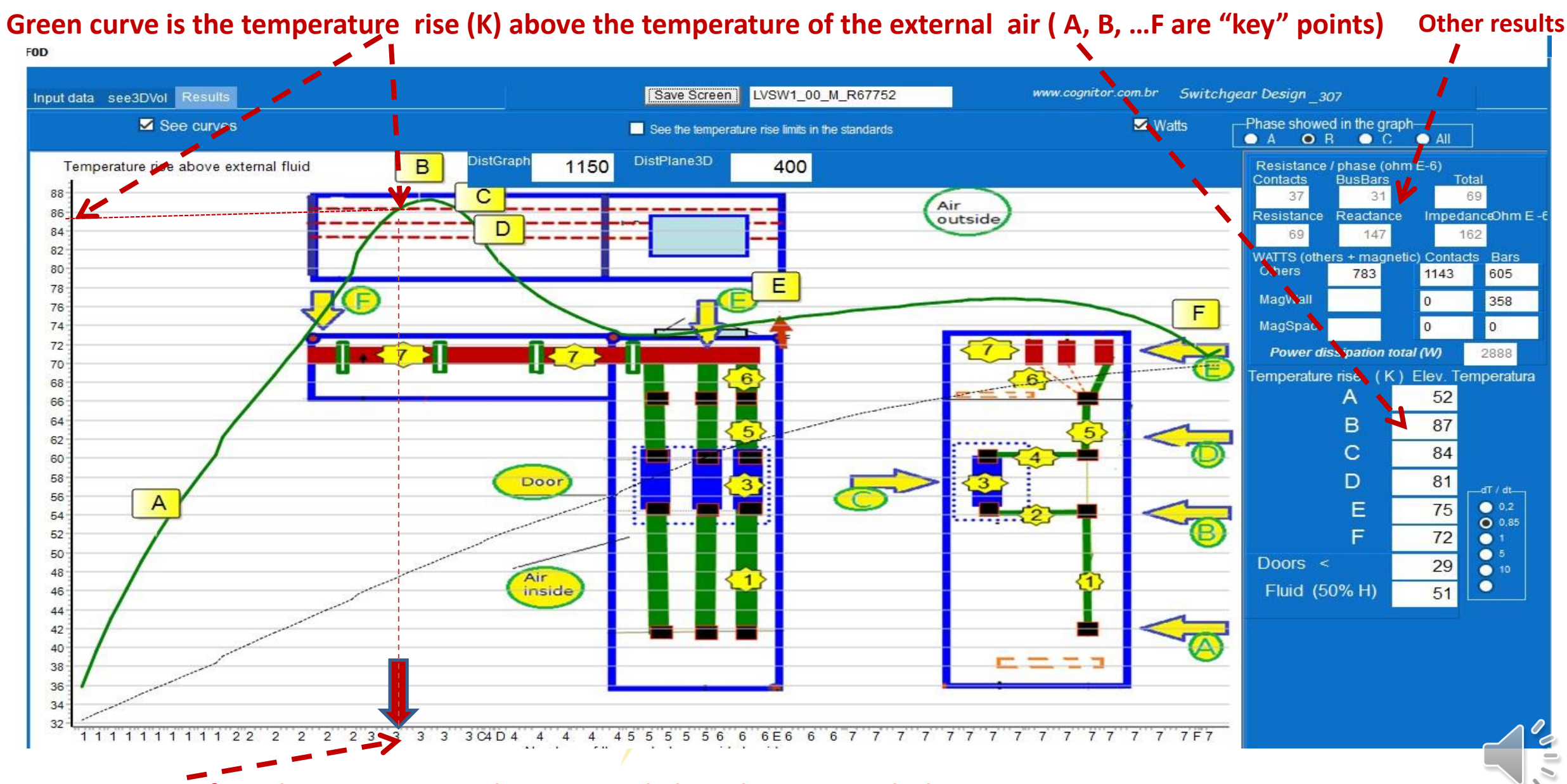

Position of conductors 1 to 7 as they were side by side in a straight line

COGNITOP

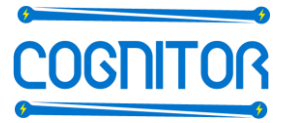

### How to see and to analyze the results

Green curve is the temperature rise (K) above the temperature of the external air (A, B, ...F are "key" points) Other results

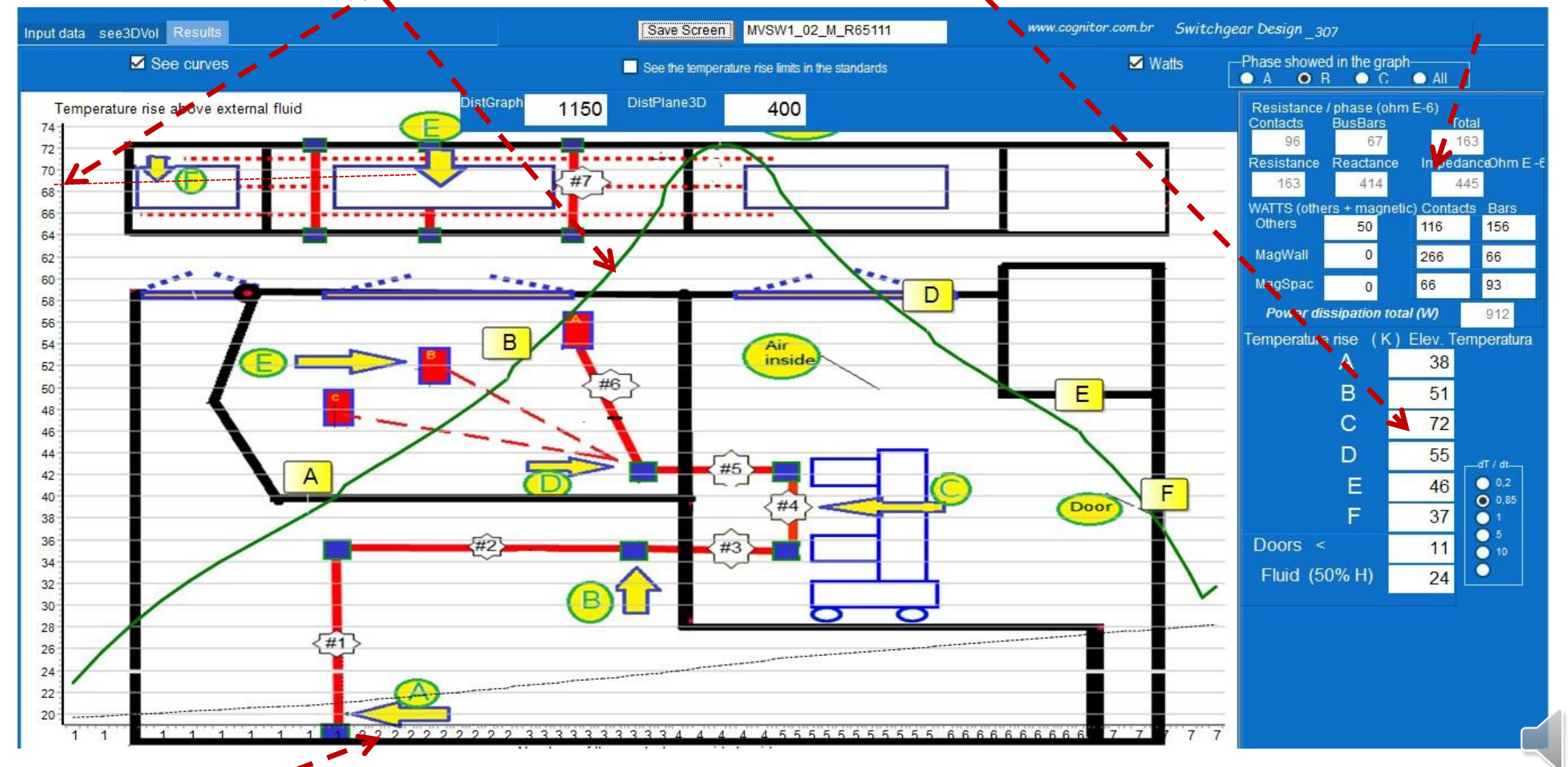

Position of conductors 1 to 7 as they were side by side in a straight line

# Visualization in 3D (good to see if a wrong dimension was typed)

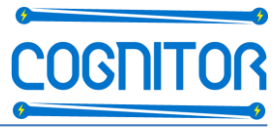

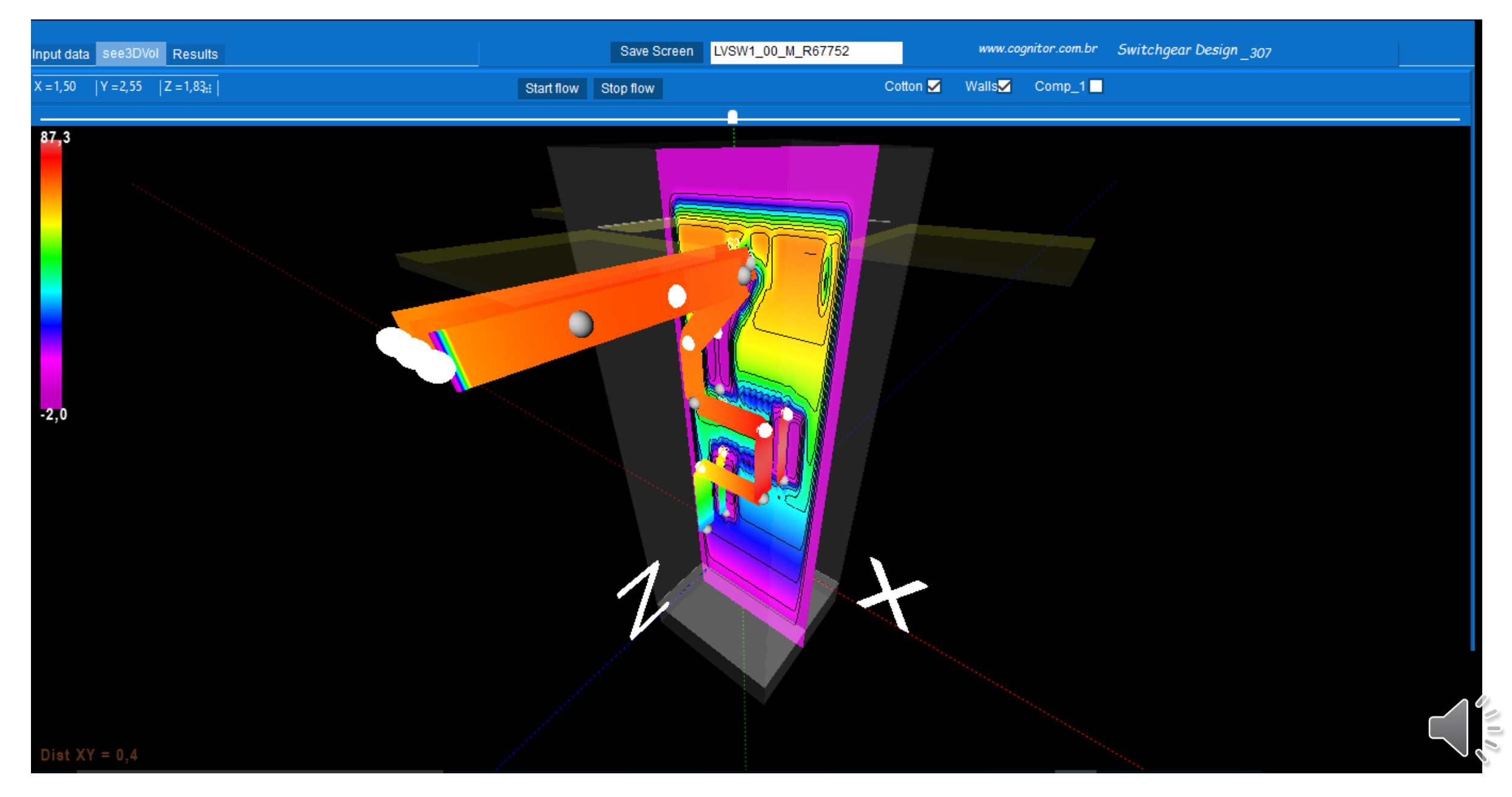

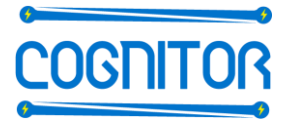

See movie

in Item 7b2

- Install SwitchgearDesign
- Click the icon in the desktop
- Select "temperature rise" if using the all "TYPE OF TEST" version.
- Click the **"TYPE OF EQUIPMENT"** you need, for example MVSW1
- Select an <u>existing desired case</u>, for example MVSW1\_02\_M\_R65111
- Click **GEOMETRY** to see dimensions
- Click the tab "Results" (top left ) for calculating and seeing results
- Click See3Dvol to see the geometry in 3D (use the mouse to enlarge or to educe size)
- Click the tab InputData.
- Increase rated current changing the value 1250 (top right) to 2000.
- Confirm with the button "Save >> V "
- Click **Results** ( temperature rises are higher now that when it was 1250 A)
- Click "InputData"
- To <u>create a new test case based on an existing one</u>, select the case to duplicate clicking twice in the table (left side). The line becomes blue. Click the button "NEW" and see that a new line was created. The name of the new is equal to the one before but with an added \_ bis MVSW1\_02\_M\_R65111 \_bis.
- Change the name as you wish , for example "MVSW1\_03"
- Change the desired data as dimensions and others, confirm change with "Save >> V" and click Results

# Information about validation and validated cases

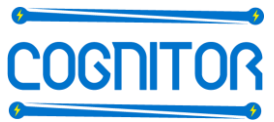

## Report 074/2014: VALIDATION OF MAGNETIC & ELECTRIC FIELDS MAPPING & TEMPERATURE RISE TESTS SIMULATIONS.

### http://www.cognitor.com.br/TR074ENGValidationTempRise.pdf

| COGN                               | IITOR Test Sir                                                         | nulation Report 074 / 20                                                                              | 15 Page 6 of 56                                     |                                                      |                                         |                                     |  |
|------------------------------------|------------------------------------------------------------------------|----------------------------------------------------------------------------------------------------|-----------------------------------------------------|------------------------------------------------------|-----------------------------------------|-------------------------------------|--|
| 2.                                 | VALIDATION<br>RESULTS OR                                               | I METHOD AND COM                                                                                      | MPARISON I                                          | BETWEEN SI<br>IPERATURE                              | MULATION<br>RISE TESTS)                 | AND TEST                            |  |
| To cor<br>cases<br>in the<br>Table | mpare test and<br>and references<br>simulation and<br>2 – Test Cases u | simulation results we u<br>to the test reports used<br>to the tables comparing<br>used for validation | ised laborator<br>d for comparis<br>g test and simi | y test reports<br>sons, to the fi<br>ulation results | . In Table 2, t<br>gures with inp<br>;. | here are test<br>out data used      |  |
| aure                               | Test                                                                   | Type of equipment                                                                                     | Test report                                         | Comments                                             | FIGURES with                            | TABLE with                          |  |
|                                    |                                                                        | (software screen)<br>Case in the software<br>database                                                 |                                                     |                                                      | inputs and<br>simulation<br>results     | comparison<br>tests x<br>simulation |  |
| 1                                  | Temperature<br>rise<br>AIS                                             | LVSW-1<br>LVSW1_01_M_R67752                                                                           | Test report<br>67752<br>( Annex D)                  | Circuit<br>breaker<br>25 μΩ<br>768 w                 | Figure 1                                | Table 3                             |  |
| 2                                  | Temperature<br>rise<br>AIS                                             | MVSW_1<br>MVSW1_02_M_R65111                                                                           | Test report<br>65111<br>( Annex D)                  | Circuit<br>breaker<br>54 μΩ                          | Figure 2                                | Table 4                             |  |
| 3                                  | Temperature<br>rise<br>AIS                                             | Duct_1<br>Duct_03_3x150x10_R67<br>131                                                                 | Test report<br>67131<br>( Annex D)                  | Connection<br>joint<br>7 μΩ                          | Figure 3                                | Table 5                             |  |
|                                    |                                                                        |                                                                                                    |                                                     |                                                      |                                         |                                     |  |
| 4                                  | Temperature<br>rise                                                    | GIS_1ph<br>GIS1ph MissingReport                                                                       | No test<br>report<br>available                      | Connection<br>joint<br>7 μΩ                          | Figure 4                                | Table 6                             |  |
|                                    | AIS or GIS                                                             | 1ph<br>AIR and SF6                                                                                    |                                                     |                                                      |                                         |                                     |  |
| 5                                  | Temperature<br>rise                                                    | GIS_3ph<br>GIS3ph_MissingReport_                                                                      | No test<br>report<br>available                      | Connection<br>joint<br>7 μΩ                          | Figure 5                                | Table 7                             |  |
|                                    | AIS or GIS                                                             | 3ph<br>AIR and SE6                                                                                    |                                                     |                                                      |                                         |                                     |  |
| 6                                  | Temperature<br>rise                                                    | GIS3ph RapperSE52000                                                                                  | Article                                             | No<br>Connection                                     | Figure 6                                | Table 8                             |  |
|                                    | GIS                                                                    | SE6                                                                                                   | Note 1                                              | Joint                                                |                                         |                                     |  |

| Table 4 –                                                                        | MVSW1 – Tempe                             | perature rise test MVSW1_02_M_R65111 |            |            |  |  |  |  |  |
|----------------------------------------------------------------------------------|-------------------------------------------|--------------------------------------|------------|------------|--|--|--|--|--|
|                                                                                  | Bare bus bar Without ventilation openings |                                      |            |            |  |  |  |  |  |
| Circuit breaker resistance as seen from the terminals – 54 $\mu\Omega$ per phase |                                           |                                      |            |            |  |  |  |  |  |
|                                                                                  |                                           |                                      | 1          |            |  |  |  |  |  |
| Measuring point                                                                  |                                           | Test temperature rise                | Simulation | Difference |  |  |  |  |  |
| ·                                                                                |                                           | (К)                                  | (к)        |            |  |  |  |  |  |
| A - Terminals for the o<br>conductors                                            | connection to external                    | 39                                   | 38         | < 5 %      |  |  |  |  |  |
| B – C – D – connection<br>breaker (**)                                           | between bars and circuit                  | 56 al-72                             | 55 a 72    | < 5 %      |  |  |  |  |  |
| E – Connection betwee<br>vertical bars                                           | en the horizontal and                     | 44                                   | 46         | < 5 %      |  |  |  |  |  |
| F – Short circuit point                                                          |                                           | 34                                   | 37         | < 9 %      |  |  |  |  |  |
| Door                                                                             |                                           | 12 (*)                               | 11         | < 15 %     |  |  |  |  |  |
| Internal air                                                                     |                                           | Not measured                         | 18 to 26   | (***)      |  |  |  |  |  |

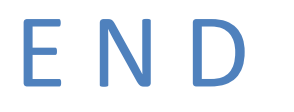

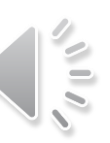